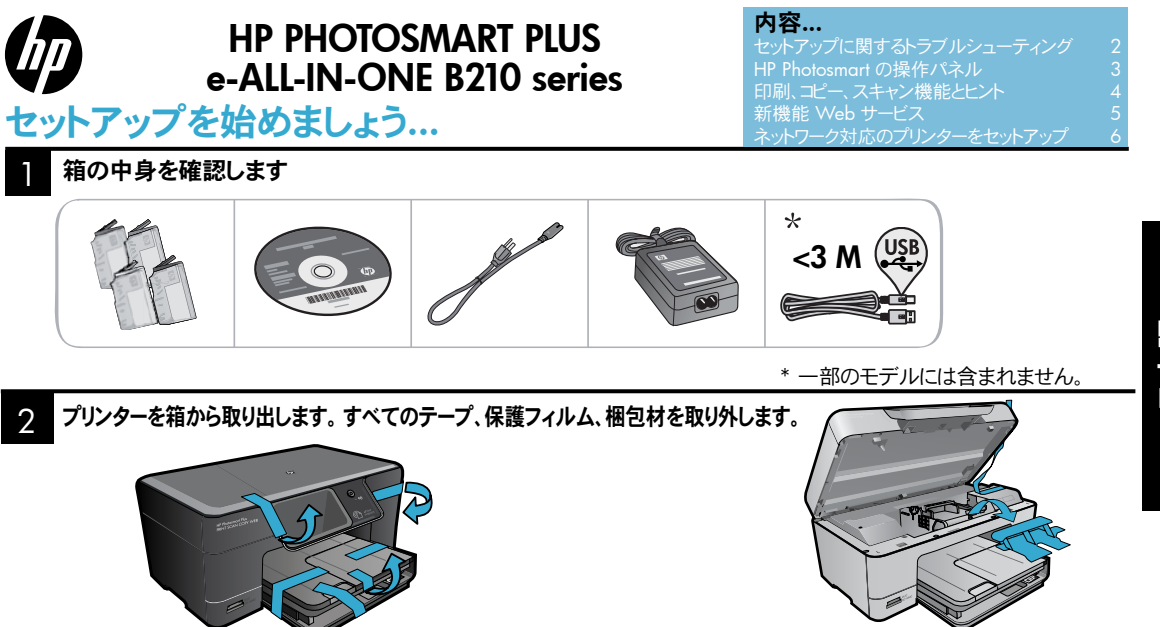

## 電源コンセントに接続して電源を入れます

USB ケーブルは、ソフトウェアの指示があるまで<mark>接続しない</mark>でください! (Windows<sup>®</sup> のみ)

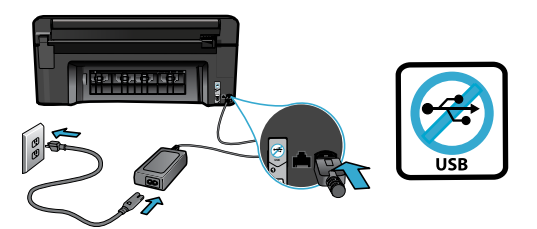

電源コードとアダプターを接続します。

## セットアップ ウィザードに従います

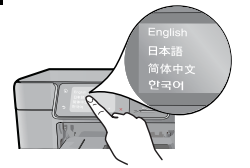

画面に表示される指示に必ず従ってください。ネットワーク 対応プリンターの接続やプリント カートリッジの取り付け方 法など、HP Photosmart の設定および接続方法をガイド します。

CD/DVD ドライブを搭載していないコンピューターの場 合は、www.hp.com/support にアクセスしてソフトウェア をダウンロードし、インストールしてください。

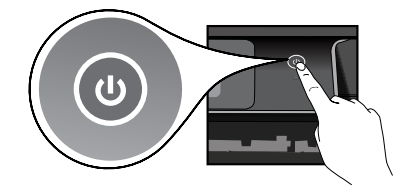

を押して HP Photosmart の電源を入れます。

### WiFi Protected Setup (WPS) オプション

この HP Photosmart はボタンを押すだけで簡単に無線 のセットアップができる WiFi Protected Setup (WPS) をサポートしています。

- セットアップ中に WiFi Protected Setup (WPS) に関 する画面が表示されて、ルーターが WPS をサポート している場合はルーターの [WPS] ボタンを押します。 接続が正常に行われると、プリンターのワイヤレス LED が点灯します。
- または、プリンターの画面に表示されるセットアップウィ ザードに従って、他の方法でワイヤレスで接続すること もできます。

#### HP Photosmart の登録

www.register.hp.com に登録するとサービスおよ びサポート情報をいち早く入手できます。

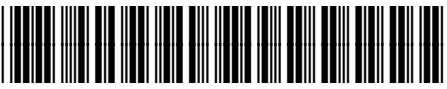

CN216-90040

# セットアップに関するトラブルシューティング

HP Photosmart の 電源が入らない 場合...

印刷できない場

合...

Ш

1. 電源コードを確認します。

- 電源コードがプリンターと電源アダプターの両方にしっかり接続されていることを確認します。 電源 コードが正しく接続されていれば電源 LED が点灯します。
- 電源タップを使用している場合は、電源タップの電源が入っていることを確認します。または、プリンターを電源コンセントに直接接続します。
- 電源コンセントが機能しているかどうかテストします。正常に機能する電気器具を接続し、電源が 入るかどうか確認します。電源が入らない場合は、電源コンセントに問題があります。
- スイッチ付きの電源コンセントにプリンターを接続している場合は、コンセントの電源が入っている ことを確認します。
- 2. プリンターの電源を切り、電源コードを抜きます。電源コードを再び差し込み、<br/>
  ④ボタンを押して、本プリンターの電源をオンにします。
- 3. ③ ボタンを速く押し過ぎないようにご注意ください。ボタンは1回だけ押してください。プリンターの 電源が入るまで数分かかることがあります。このため、③ ボタンを何度も押すとプリンターの電源が 切れてしまう場合があります。
- 4. 上記の手順をすべて実行しても問題が解決しない場合は、HP サポートに連絡してサービスを受けて ください。www.hp.com/support にアクセスしてください。

### Windows

HP Photosmart がデフォルト プリンターとして設 定されており、オフラインでないことを確認します。 方法:

- Windows タスクバーの [スタート] をクリック します。
- 次に [コントロール パネル] をクリックします。
- 次の項目を開きます。
  - デバイスとプリンター (Windows 7)
  - プリンタ (Vista)
  - プリンタと FAX (XP)

プリンター アイコンの横にチェック マークの入った丸 マークが付いているかどうか調べます。付いていな ければ、プリンター アイコンを右クリックし、メニュー から [通常使うプリンタに設定] を選択します。

プリンターがオフラインでないことを確認するには、 プリンター アイコンを右クリックし、[プリンタをオフラ インで表示する] や [一時停止] が選択されていな いことを確認します。

#### それでも印刷できない場合、または Windows ソフトウェアのインストールに失敗した場合:

- コンピューターの CD-ROM ドライブから CD を 取り出した後、コンピューターとプリンターとの接 続を解除します。
- 2. コンピューターを再起動します。
- 一時的にすべてのソフトウェア ファイアー ウォール を無効にし、すべてのウイルス駆除ソフトウェアを 終了します。
- コンピューターの CD ドライブにプリンターのソフト ウェア CD を挿入し、画面の指示に従ってプリン ター ソフトウェアをインストールします。 USB ケー ブルは指示があるまで接続しないでください。
- インストールが完了したら、コンピューターと無効 にしたまたは終了したセキュリティソフトウェアを すべて再起動します。

#### Mac

それでも印刷ができない場合、ソフトウェアをアン インストールおよび再インストールしてください。 アンインストーラーは、この HP Photosmart 専用の HP ソフトウェア コンポーネントをすべて削除します。 アンインストーラーは他のプリンターやプログラムと 共有するコンポーネントは削除しません。

#### ソフトウェアをアンインストールするには:

- 1. プリンターとコンピューターとの接続を解除し ます。
- [アプリケーション] フォルダーを開きます。
   [Hewlett-Packard] フォルダーを開きます。
- [HP アンインストーラー] をダブル クリックしま す。画面の指示に従ってください。

#### ソフトウェアをインストールするには:

- 1. CD をコンピューターの CD ドライブに挿入します。
- デスクトップで CD を開き、[HP インストーラー] をダブル クリックします。
- 3. 画面の指示に従ってください。

2

# HP Photosmart の操作パネル

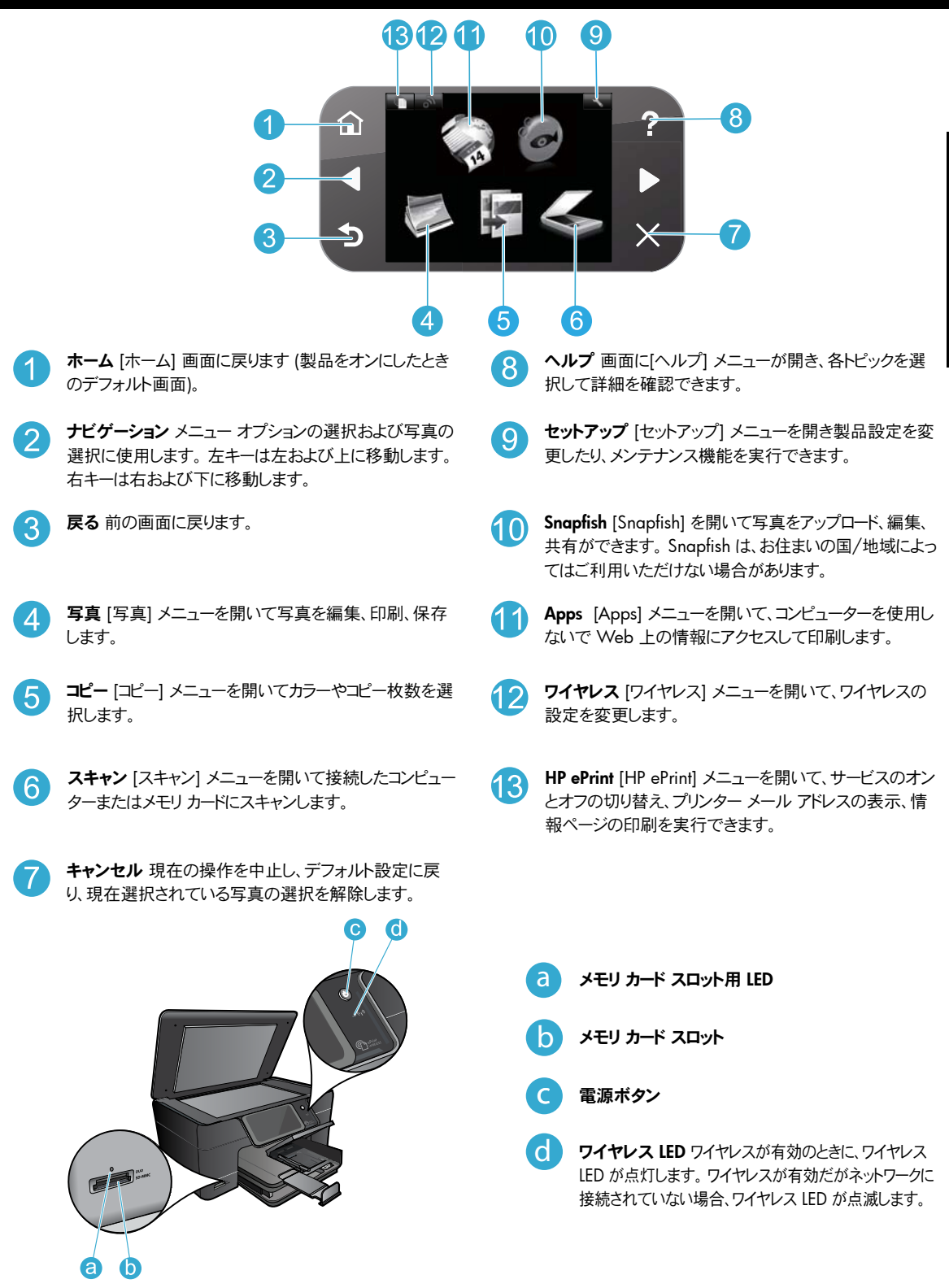

Ш

# 機能とヒント

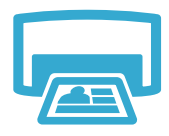

- 印刷
- メモリカードの写真を様々なサイズと用紙に直接印刷します。 プリンターのディスプレイにある [**写真**] メニューを使用して写真を閲覧、自動補正、選択します。
- 文書と写真を接続されたコンピューターのソフトウェア アプリケーションから印刷します。
- HP Photosmart をセットアップして初めて使用するときは、必ずプリンター同梱のインクカートリッジ を装着してください。これらのカートリッジは、プリンターの初回の使用に合わせて特別に調合され ています。
- インク残量が十分にあることを確認します。推定インクレベルを確認するには、プリンターのディス プレイで、[セットアップ]、[ツール]、[推定インクレベルの表示]の順に選択します。
- ・ フォト カートリッジまたはフォト ブラック カートリッジは、このプリンターでは使用できません。

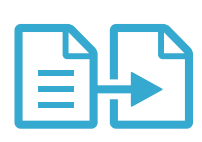

- カラー コピーまたはモノクロ コピーを行います。 プリンター ディスプレイの [コピー] メニューを使用
- して、カラー、原稿サイズ、サイズ変更、品質設定、用紙サイズ、コピー枚数などを選択できます。
- 印刷面を下にしてガラス面の右下隅に合わせて原稿(1枚もしくは薄い原稿)をセットします。

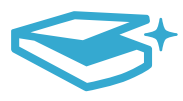

スキャ

- 写真またはドキュメントをスキャンします。プリンター ディスプレイで [スキャン] メニューを開いて、
- [コンピュータ]、[メモリカード]、または[写真再印刷]を選択します。
- 2. 原稿の印刷面を下にし、ガラス面の右下隅に合わせてセットしてください。
- 3. スキャンのショートカットを選択します [写真をファイルに保存]、[写真を電子メールに添付]、また は[PDFドキュメント]から選択します。
- 接続されたコンピューターにスキャンする場合は、スキャンファイルの保存先など、さまざまな調整と選択が行えるスキャン用ソフトウェアが開きます。
- スキャンの品質を高めるため、ガラス面と原稿押さえを清潔に保ってください。汚れや跡が付いている とスキャナはそれをスキャン画像の一部として検出して処理します。

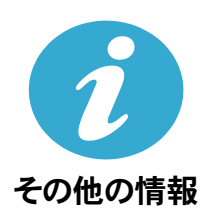

## 各種マニュアルについて

追加の製品情報は HP Photosmart ソフトウェアとともにインストールされるオンスクリーン ヘルプおよび Readme ファイルに記載されています。

- オンスクリーン ヘルプでは、製品の機能とトラブルシューティングについて説明しています。オンスクリーン ヘルプには、製品の仕様、法律上の注意事項、環境、規制、サポート情報、および Web 上の様々な情報 へのリンクもあります。
- Readme ファイルには、HP サポート契約情報、オペレーティング システムの要件、および製品についての最新の更新情報が含まれています。 ソフトウェア CD の内容を開き、CD 内の 最上位の階層にある ReadMe.chmをダブル クリックします。

オンスクリーン ヘルプにコンピューターからアクセスするには:

- Windows XP、Vista、Win 7: [スタート] > [すべてのプログラム] > [HP] > [Photosmart Plus B210 series] > [ヘルプ] をクリックします。
- Mac OS X v10.5 and v10.6: [ヘルプ] > [Mac ヘルプ] をクリックします。[ヘルプ ビューア] で、 [Mac ヘルプ] ポップアップ メニューから [HP 製品ヘルプ] を選択します。

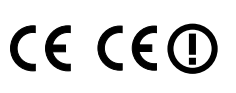

European Union Regulatory Notice ステートメントとコンプライアンス情報を見るには、オンライン ヘ ルプを表示し、**付録 > 技術情報 > ワイヤレス規制に関する声明 > European Union Regulatory** Noticeをクリックします。本製品の Declaration of Conformity は、次の Web アドレスで参照できます。 www.hp.eu/certificates

# 新機能 Web サービス

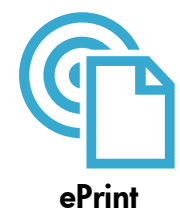

#### どこからでも印刷

HP の無料 ePrint サービスを使用するといつでもどこからでも電子メールを使って簡単に印刷できます。 コンピューターまたはモバイル デバイスから電子メールをプリンターの電子メール アドレスに転送するだけ で、電子メール メッセージとプリンターが対応する添付ファイルを印刷できます。

**注:** プリンターはワイヤレス ネットワークでインターネットに接続されている必要があります。 コンピュータへの USB 接続経由では ePrint は使用できません。

- 添付ファイルは、元のフォントやレイアウトオプションによってはファイルを作成したソフトウェアによる表示とは異なって印刷される場合があります。
- 本サービスの製品アップデートは無償で提供されます。特定の機能を使用できるようにするには、アッ プデートが必要になる場合があります。

#### プリンターは保護されています

承認されていない電子メールの送受信を避けるため、HP ではプリンターに対しランダムの電子メール アドレスを割り当て、このアドレスが広く知られることがないようにし、デフォルトでどのような送信者にも応答しないようにします。HP ePrint には業界標準のスパム フィルター機能が備わっており、電子メールと添付ファイルを印刷専用フォーマットに変換してウィルス感染や有害なコンテンツを制限しています。

• ePrint サービスは電子メールの内容によるフィルタリングを行いません。このため好ましくない素材や 著作権を持つ素材の印刷まで防止することはできません。

#### ePrint の使用方法

ePrint を使用するには、プリンターをインターネットに接続しておく必要があります。

- HP Photosmart のコントロール パネルで、[ワイヤレス] ボタンを押します。
- プリンター ディスプレイで、[Web サービスの設定] メニューを選択します。このメニューでは、サービスを有効または無効にしたり、プリンターの電子メール アドレスを表示したり、情報ページを印刷したりできます。

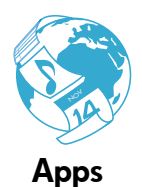

#### コンピューターを使用しない Web 印刷

プリンター ディスプレイで [Apps] アイコンを選択して、家族の全員が使えるページを印刷できます。

- クイックフォームはすくに使用できるアプリケーションです カレンダー、手帳、グラフ用紙、さらにはパズル も印刷できます。
- プリンターはワイヤレス ネットワークでインターネットに接続されている必要があります。コンピューター への USB 接続経由では Apps は使用できません。
- Web から他のAppsを追加できます。数独パズル、カード、ペーパークラフトなどを印刷できます。
- 本サービスの製品アップデートは無償で提供されます。特定の機能を使用できるようにするには、アッ プデートが必要になる場合があります。

#### HP ePrintCenter Web サイトの使用 HP の無料 ePrintCenter Web サイトを使

HP の無料 ePrintCenter Web サイトを使用すると、ePrint により高いセキュリティを設定したり、本プリン ターに電子メールを送信できる電子メール アドレスを指定したり、他の Apps を取得したり、その他の無料 サービスにアクセスしたりできます。

 詳細情報と使用条件については、ePrintCenter Webサイトをご覧ください。 www.hp.com/go/ePrintCenter

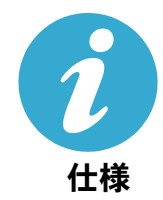

ePrintCenter

### 電気的仕様

注: このプリンターには HP 提供の電源アダプター以外は使用しないでください。

- 電源アダプター: 0957-2280
- へ 入力電圧: 100 ~ 240 Vac (+/- 10%)
- 入力周波数: 50-60 Hz (+/- 3Hz)
- 電力消費: 24 W 平均

#### インクの使用

カートリッジのインクは、印刷プロセスにおいて、次のようなさまざまな用途に使用されます。

• 初期化。プリンターとカートリッジの印刷準備をします。

プリントヘッドのサービス。プリントノズルをきれいにインクの流れをスムーズに保ちます。
 また、使用済みカートリッジ内にはある程度のインクが残っています。詳細については、次のサイトを参照してください: www.hp.com/go/inkusage。

# ネットワーク対応のプリンターをセットアップして使用します

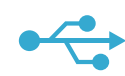

### USB 接続からネットワーク接続へ切り替えるには

プリンターとコンピューターを最初に USB 接続でセットアップした場合は、次の手順に従ってワイヤレス ネットワーク接続に変更することができます。

## USB からワイヤ レスへ

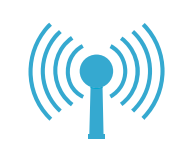

USB 接続からワイヤレス接続に変更するには: 1. HP Photosmart コントロール パネルで、

Windows

- [ワイヤレス] ボタンを押して、プリンターの ディスプレイに[ワイヤレス] メニューを表示 します。
- ディスプレイで、[ワイヤレス設定ウィザード] を 選択
- 3. ワイヤレス設定ウィザードの手順に従ってプリン ターを接続します。
- プリンターを追加するには、[スタート] > [すべ てのプログラム] > [HP] > [Photosmart Plus B210 series] > [新しいプリンタを接続する] を クリックします。
- 5. [ネットワーク] 接続オプションを選択します。
- リストから HP Photosmart を選択し、表示される画面上の指示に従います。
- 終了すると、プリンターのフォルダーに USB と ネットワークの両方のプリンター アイコンが表示 されます。 USB プリンターのアイコンは、残して おいても削除してもかまいません。

### Mac

#### USB 接続からワイヤレス接続に変更するには:

- HP Photosmart コントロール パネルで、 [ワイヤレス] ボタンを押して、プリンターの ディスプレイに[ワイヤレス] メニューを表 示します。
- ディスプレイで、[ワイヤレス設定ウィザード] を選択
- 3. ワイヤレス設定ウィザードの手順に従って プリンターを接続します。
- プリンターを追加するには、「システム環境 設定」を開き、「プリントとファクス」を選択 し、左側のプリンターリスト領域の下部にあ る [+] ボタンをクリックします。リストから プリンターを選択します。

### ソフトウェアのイン ストール中にプリ ンターが検出され ない場合...

## ワイヤレス プリンターのセットアップに関するトラブルシューティング プリンターがネットワークに接続されていることを確認します

[ワイヤレス ネットワーク テスト]を実行して、プリンターがネットワークに接続されていることを確認 します。 方法:

- HP Photosmart コントロール パネルで、[ワイヤレス] ボタンを押して、プリンターのディスプレイに [ワイヤレス] メニューを表示します。
- 2. ディスプレイの [ワイヤレス ネットワーク テストを実行] を選択します。
- 3. [ワイヤレス ネットワーク テスト] レポートを自動で印刷します。レポートを確認します:
  - レポートの先頭を見て、テストに不合格の項目があったかどうかを確認します。
  - 実行されたすべてのテストの診断概要を見て、プリンターが合格したかどうかを確認します。
  - 概要の表示を見て、プリンターが現在接続するように設定されているネットワーク名 (SSID)
     と、ハードウェア アドレス (MAC) および IP アドレスを確認します。

#### プリンターがネットワークに接続されていない場合

- 1. [ワイヤレス] ボタンを押して、プリンターのディスプレイに[ワイヤレス] メニューを開きます。[ワイ ヤレス設定ウィザード] を選択 します。
- 2. 画面に表示される指示に従います。

**ワイヤレス接続のセットアップ方法の詳細については、**以下 Wireless Printing Center のサイトを参照してください: www.hp.com/go/wirelessprinting をご覧ください。

## 接続に関する問題の解決

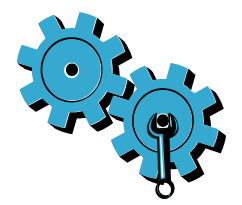

[ワイヤレス ネットワーク テスト]を実行して、診断および構成情報を確認します。方法:

- HP Photosmart コントロール パネルで、[ワイヤレス] ボタンを押して、プリンターのディスプレイに [ワイヤレス] メニューを表示します。
- 2. ディスプレイの[ワイヤレス ネットワーク テストを実行] を選択します。
- 3. [ワイヤレス ネットワーク テスト] レポートを自動で印刷します。

#### 間違ったネットワークを選択したか、ネットワーク名 (SSID) を正しく入力しなかった。

• これらの設定が正しいことを確認してください。

#### ワイヤレス パスワード (WPA パスフレーズまたは WEP キー) を間違って入力した。

- ネットワークに暗号化を使用している場合、キーを入力する必要があります。これらは大文字小文 字を区別します。正しく入力たことを確認してください。これらの設定は、ソフトウェアのインストール 時に自動的に検出される場合もあります。
- ネットワーク名 (SSID) または WPA パスフレーズ/WEP キーがインストール中に自動的に検出され ず、またそれらが不明なときには、検索に便利なネットワーク診断ユーティリティをダウンロードでき ます。
- ネットワーク診断ユーティリティは Windows XP SP3、Vista、または Windows 7 搭載のコンピュー ター上で実行します。コンピューターはネットワークにワイヤレスで接続してください。ネットワーク診断 ユーティリティをダウンロードするには www.hp.com/go/wirelessprinting。

#### ルーターに問題がある

• 本製品とルーターの再起動を試みるため、電源を切ります。次に電源を再度入れます。

#### コンピューターがネットワークに接続されていません。

• コンピューターが HP Photosmart と同じネットワークに接続されていることを確認します。

#### コンピューターが、Virtual Private Network (VPN) に接続されています。

VPN を一時的に無効にしてから、インストールを続けてください。VPN に接続されているということは、別のネットワーク上に存在しているようなものです。ホームネットワークを越えてプリンターにアクセスするには、VPN を接続解除する必要があります。

#### セキュリティ ソフトウェアが通信をブロックしている

- コンピューターにインストールされているセキュリティソフトウェア (ファイアー ウォール、ウイルス駆除、 スパイウェア駆除) がプリンターとコンピューター間の通信をブロックしている可能性があります。HP 診断ユーティリティがインストール中に自動的に実行され、ファイアー ウォールがブロックしている通 信を知らせるメッセージが表示されます。ファイアー ウォール、ウイルス駆除、またはスパイウェア駆 除アプリケーションを一時的に無効にし、インストールを正常に完了できるかどうか確認してください。 詳細については、次のサイトを参照してください。www.hp.com/go/wirelessprinting にアクセス してネットワーク診断ユーティリティをダウンロードし、実行します。セキュリティアプリケーションは インストールの完了後に再度有効に設定する必要があります。
- UDP ポート 427 (Windows) 経由の通信を許可するようにファイアー ウォールを設定します。

#### ソフトウェアのインストール後

プリンターは正常にインストールされているが、印刷上の問題が起きている場合:

- ルーター、プリンター、コンピューターの電源を切ります。次にルーター、プリンター、コンピューターの順に電源を入れます。
- 電源を再投入しても問題が解決しない場合は、[ネットワーク診断ユーティリティ (Windows)]を実行します。
  - お問い合わせ先は、次のサイトを参照してください。www.hp.com/go/wirelessprintingにア クセスしてネットワーク診断ユーティリティをダウンロードし、実行します。

| HP 製品                  | 限定保証期間                                                                                                    |
|------------------------|----------------------------------------------------------------------------------------------------|
| ソフトウェア メディア            | 90 日                                                                                                    |
| プリンタ                   | 1 年                                                                                                    |
| プリントまたはインク カートリッジ      | HPインクが空になった時点か、カートリッジに記載されてい<br>る「保証期限」のいずれか早い時点まで。本保証は、インクの<br>詰め替え、改造、誤使用、または不正な改修が行われた HPイ<br>ンク製品には適用されません。 |
| 印字ヘッド(顧客が交換可能な製品にのみ適用) | 1 年                                                                                                    |
| アクセサリ                  | 90日                                                                                                    |

#### A. 限定保証の有効範囲

- 1. Hewlett-Packard (以下 HP) は、ご購入日から上記の指定期間中、設計上および製造上の不具合のないことを保証いたします。
- 2. HP のソフトウェア製品に関する保証は、プログラムの実行エラーのみに限定されています。HP は、製品操作によって電磁波障害が引き起こされた場合は保証しません。
- HP の限定保証は、製品の通常使用により発生した欠陥のみを対象とします。下記に起因する不具合を含むその他の 不具合には適用されません。
  - a. 不適切なメンテナンスや改修
  - b. 他社により提供またはサポートされているソフトウェア、部品、またはサプライ品の使用
  - c. 製品使用外の操作
  - d. 不正な改修や、誤使用
- 4. HP プリンタ製品に HP 製品以外のインク カートリッジやインクを詰め替えたカートリッジを使用した場合は、保証の対象、または HP サポートの対象から外れます。ただし、プリンタの故障や損傷が HP 製以外の詰め替え用インクカートリッジの使用によって発生した場合は HP は標準時間と実費にて特定の故障または損傷を修理いたします。
- 5. HP は、保証期間中に HP の保証対象となる製品の不良通知を受け取った場合、HP の判断に従って製品を修理また は交換するものとします。
- 6. HP の保証対象となる欠陥製品の修理や交換が適用範囲で行えない場合、HP は、欠陥通知を受け取ってからしかる べき期間内に購入代金返還を行います。
- 7. HP は、お客様が欠陥製品を HP へ返却するまでは、修理、交換、返金を行う義務はないものとします。
- 交換製品は、新品、またはそれに類する製品で、機能的には少なくとも交換に出された製品と同等のものとします。
   HP 製品は、パーツ、コンボーネントや素材を再利用して製造する場合がありますが、これらの性能は新しいものと 同等です。
- 10. HP の限定保証は、HP 製品が販売されているすべての国と地域で有効とします。出張修理などの追加保証サービス 契約については、HP 製品販売国/地域における正規の HP サービス センタ、または正規輸入代理店までご相談ください。
- B. 保証の限定

国/地域の法律によって認められる範囲内で、当社および第三者の納入業者のいずれも、保証条件、製品品質、および特定の目的に関して本保証以外に明示的または黙示的に保証をすることはありません。

- C. 限定責任
  - 国/地域の法律によって認められる範囲内で、本保証に規定された救済が、お客様のみに限定された唯一の救済になります。
  - 2. 本保証に規定された義務を除いて、HP または第三者は、損傷について、直接的、間接的、特別、偶発的、必然的であるかどうか、あるいは、契約、不法行為、その他の法的理論に基づくかどうかに関わらず、またそのような損傷の可能性を説明しているかどうかに関わらず、責任は負わないものとします。
- D. 国/地域ごとの法律
  - 本保証によって、お客様に特定の法的権利が付与されます。この権利は、米国およびカナダについては州ごとに、その他の国については国ごとに付与されることがあります。
  - 2. この保証書の内容と国/地域の法律が整合しない場合、本保証書は地域の法律に合致するように修正されるものとします。このような国/地域の法律の下で、一部の警告文と限定保証はお客様に適用されない場合があります。たとえば、米国の複数の州、また米国以外の政府(カナダの州を含む)などでは、以下のとおりとなります。
    - a. 本保証書の警告文と限定保証を、お客様の法廷権利の制限からあらかじめ除外する場合があります (例:イギリス)。
    - b. その他に製造元が保証を認めないことや限定を設けることとについて規制すること。
    - c. お客様に追加の保証権利を提供すること、製造業者が責任を逃れられない暗黙の保証期間を規定すること、および暗黙の保証期間に対する限定を認めないこと。
  - 本保証の条項は法律の及ぶ範囲内までとし、除外、制限、または修正などはしないものとします。また、義務づけられた法的権利は、お客様への HP 製品の販売に適用されます。